# **Μ** ΠιιααΓα *S*eiki

# 取扱説明書

# USB接続マイクロスコープ MSN-500

この度は、USB 接続マイクロスコープをお買い上げ頂きまして、 誠にありがとうございます。ご使用に際し、本説明書を最後ま でお読みいただき、正しい使い方で末長く御愛用くださいます ようお願い申し上げます。

# ■ご使用にあたって

- ●本器は精密機器ですので、操作中や持ち運びの際に本体への 衝撃、過大な圧力などを加えないように、取り扱いには十分 注意してください。
- ●直射日光の当たる場所やほこりの多い場所、高温になる場所 での使用・保管は避け、温度変化および湿気の少ない場所を 選んでください。
- ●レンズ面に汚れ、指紋などをつけないようご注意ください。 また、レンズ類の清掃は、綿棒などで軽く拭く程度にしてく ださい。
- ●使用しない時は、湿気が少なく、錆やカビが発生しない場所 に保管してください。

## ■仕様

| 型 式                                                                                                    | MSN-500                                                      |  |
|----------------------------------------------------------------------------------------------------|--------------------------------------------------------------|--|
| 撮 像 素 子                                                                                                 | 1/2.7CMOS                                                    |  |
| 画 素 数                                                                                                   | 500 万画素                                                      |  |
| 解 像 度   (静止画・動画共通)                                                                                      | 2592×1944、2320×1744、2048×1536、<br>1920×1080、1280×1024        |  |
| フレームレート                                                                                                 | 19~24fps                                                     |  |
| ファイル形式                                                                                                  | 静止画:JPEG 形式 動画:AVI 形式                                        |  |
| フォーカス                                                                                                   | 手動                                                           |  |
| 作動距離                                                                                                    | 約 0~150mm*                                                   |  |
| 観察範囲                                                                                                    | 約 2.5 ~ 58mm                                                 |  |
| 倍 率                                                                                                    | 約 10×~200×(27 インチモニタ使用時)                                     |  |
| 光源                                                                                                    | 白色LED×8 個                                                    |  |
| インターフェース                                                                                                | USB2.0 Type-A                                                |  |
| 電源                                                                                                    | USB ポートより供給                                                  |  |
| 対 応 O S                                                                                                 | Windows 7, 8, 10, 11                                         |  |
| パソコン推奨環境                                                                                                | CPU クロックスピード:1.8GHz 以上<br>メモリ:1GB 以上                         |  |
| 対応言語<br>日本語、英語、ドイツ語、フランス語、スペイン語、<br>ロシア語、イタリア語、ポルトガル語、オランダ語、<br>ポーランド語、韓国語、中国語、ウクライナ語、<br>リトアニア語、ハンガリー語 |                                                              |  |
| 使用温度範囲                                                                                                  | 0°C∼35°C                                                     |  |
| サイズ                                                                                                    | マイクロスコープ本体:約φ37×110mm<br>スタンド:約 120×165×170mm<br>ケーブル:約 1.5m |  |
| 質量                                                                                                    | 本体:約 100g スタンド:約 410g                                        |  |
| 材質                                                                                                    | 本体・スタンド:ABS 支柱:ステンレス                                         |  |
| 付 属 品                                                                                                   | ●スタンド(組み立て式) ●簡易スケール…1                                       |  |

※マイクロスコープをスタンドから外して使う場合

# 各部の名称

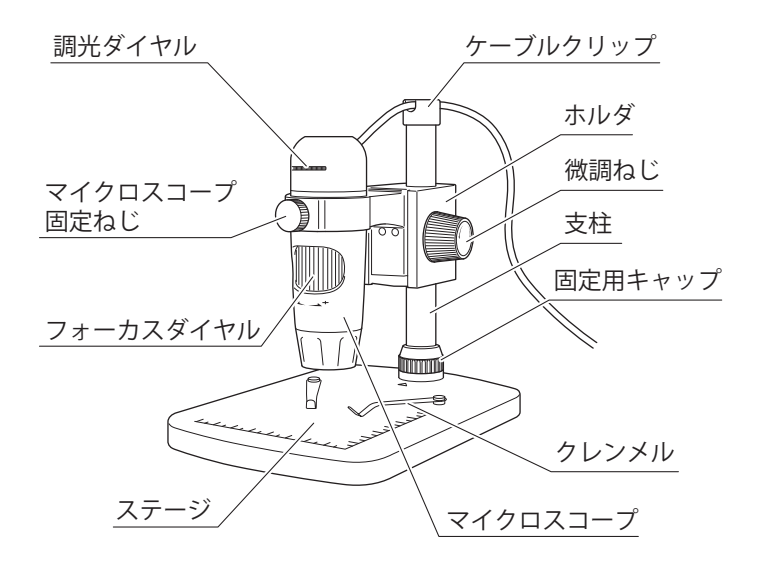

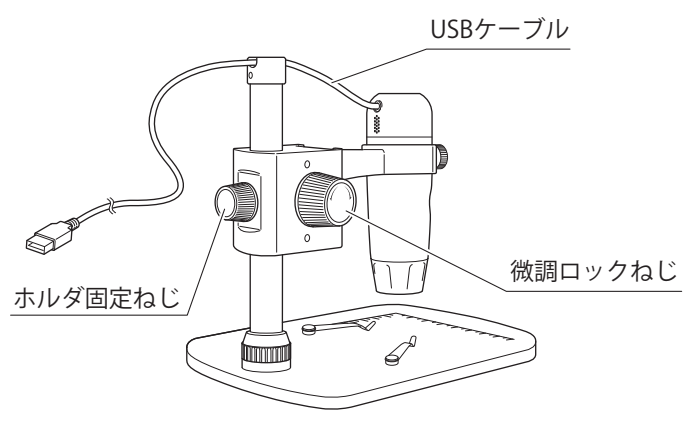

組み立て方

①ステージの固定用キャップを外して支柱に通します。

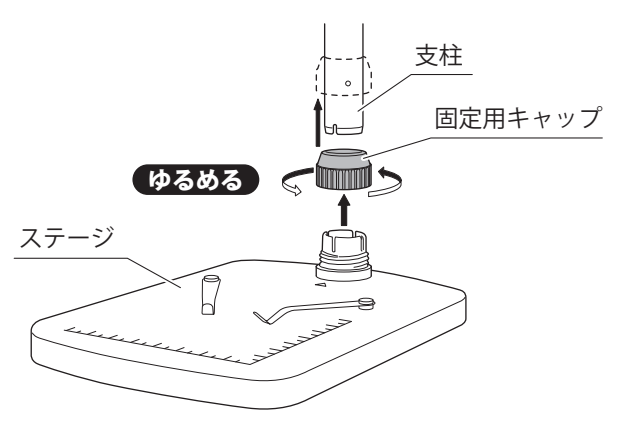

②支柱の溝とステージの△印を合わせて支柱を奥まで押し込みます。

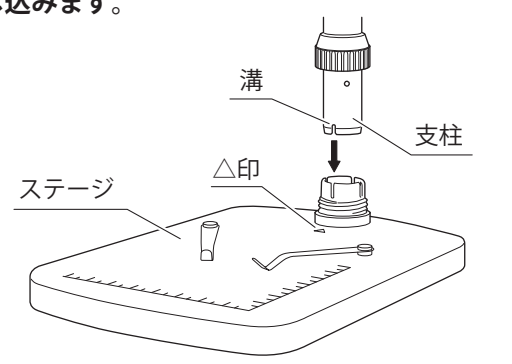

#### ③固定用キャップを締め込み、支柱を固定します。

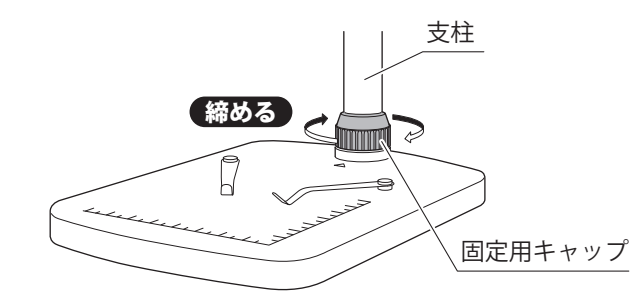

④マイクロスコープ固定ねじを反時計回りに回してゆる
め、マイクロスコープをセットします。

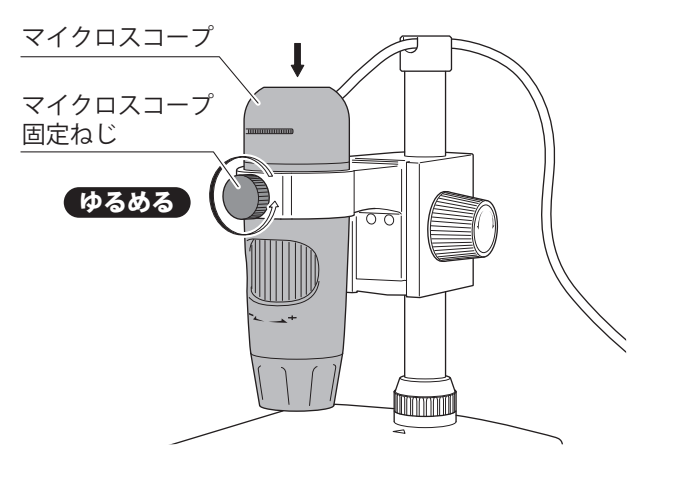

⑤マイクロスコープのフォーカスダイヤルが手前になる ように位置を調整してマイクロスコープ固定ねじを締めます。

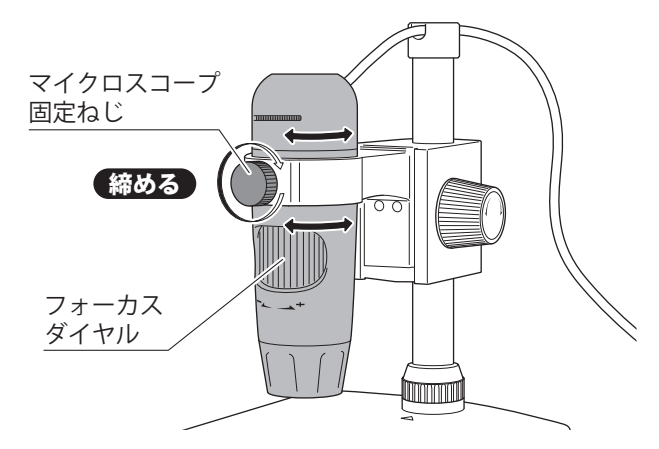

⑥マイクロスコープのUSBケーブルをケーブルクリップ に通してパソコンに接続します。

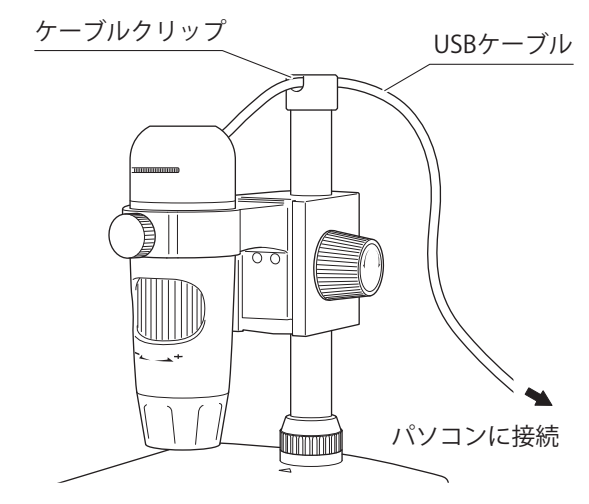

# ソフトウェアのインストール

 下記URLより専用ソフトウェア「MicroCapture\_Plus.exe」 をダウンロードしてください。

[URL] https://www.niigataseiki.co.jp/sk-software/

- 「MicroCapture\_Plus.exe」をダブルクリックします。
- ③パソコンの環境によりユーザアカウント制御が表示されますので「はい」をクリックします。

| 」-ザ- /フウンノ+制約<br>この不明な発行元からのアプリがデバイスに変更を<br>加えることを許可しますか? | × |
|-----------------------------------------------------------|---|
|                                                           |   |
| MicroCapture_Plus.exe                                     |   |
| 発行元: 不明                                                   |   |
| ファイルの入手先: CD/DVD ドライブ                                     |   |
|                                                           |   |
|                                                           |   |
|                                                           |   |
| はい いいえ                                                    |   |
|                                                           | _ |

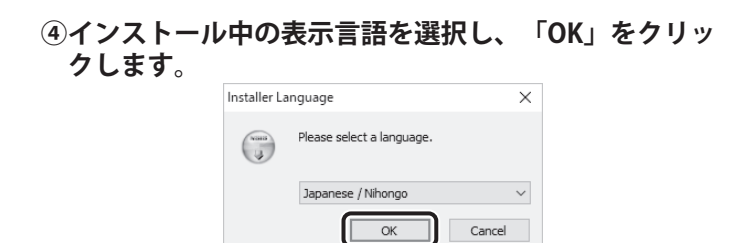

⑤「次へ」をクリックします。

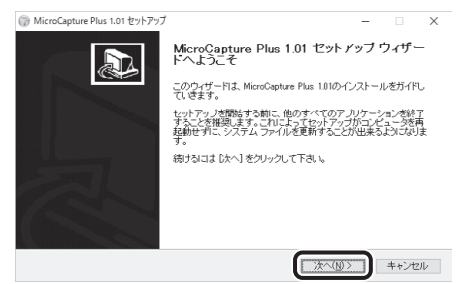

⑥インストール先を選択し、「インストール」をクリックします。

| 》MicroCapture Plus 1.01 セットアップ                                                                            | -     |                  | $\times$ |
|----------------------------------------------------------------------------------------------------|-------|------------------|----------|
| インストール先を選んでください。<br>MicroCapture Plus 1.01をインストールするフォルラを進んでください。                                          |       | (                |          |
| MicroCapture Plac 191世以下のフォルタローク・ストールします。真なったフォルタロ<br>は、伊勢川を押して、別のフォルタを選択してください。インストールを始めるける [<br>ったて下さい。 | インスト・ | ールする!:<br>・ル]をク! | Ĵγ       |
| - インスト・ルカ フォルダ<br>Siftingen Files (KS) HM Großesture R Vic                                                | 参照(F  | )                |          |
| 必要なディスクスペース: 47.4MB<br>利用可能なディスクスペース: 18.8GB                                                              |       |                  |          |
| 〈夏る(食) 【インストーン                                                                                            |       | キャンセ             | 9V       |

### ⑦「完了」をクリックします。

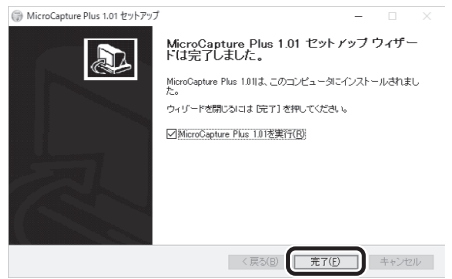

以上でソフトウェアのインストールは完了です。

# 使用方法

# ■ソフトウェアの言語設定

①右のアイコン(MicroCapture Plus.exe)から ソフトウェアを起動します。

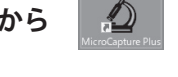

②メニューバーの「Options」をクリックして 「Language」 >「Japanese」と順次表示される言語 から使用する言語を選択します。

| File Options Dapture Help |                     |
|---------------------------|---------------------|
|                           | Magnification: None |

※メニューバーの表示も選択した言語に変わります。

# ■マイクロスコープの使用方法

- ①マイクロスコープのUSBケーブルをパソコンに接続し ます。
- アイコンからソフトウェアを起動します。
- ③ステージに撮影の対象物を設置します。
- ※マイクロスコープは専用スタンドから分離してご使用いた だくことも可能です。

#### ④調光ダイヤルを回して好みの明るさに調整します。

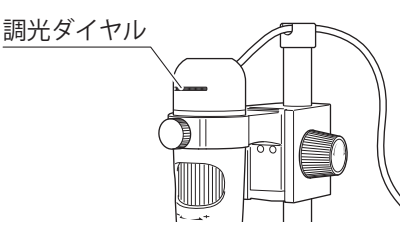

#### ⑤ホルダ固定ねじで大まかな位置を固定した後、微調ね じで高さの微調整を行ってください。

※対象物の撮影に適したホルダの高さ、角度に調整して固定 します。

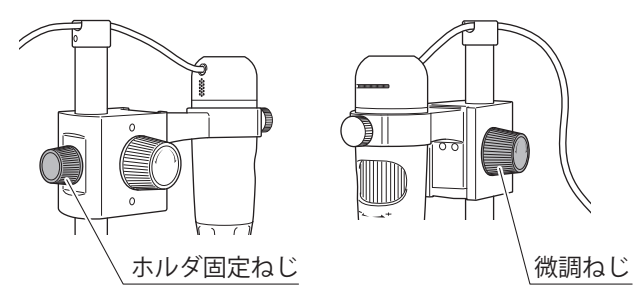

### ⚠注意

・ホルダ固定ねじをゆるめるとホルダが急降下しますので、 必ずホルダを支えながらねじを回してください。

#### ⑥微調ロックねじを回して微調ねじの固さを調整します。

※LOCK側に回すと微調ねじの回転が固定され固くなります。

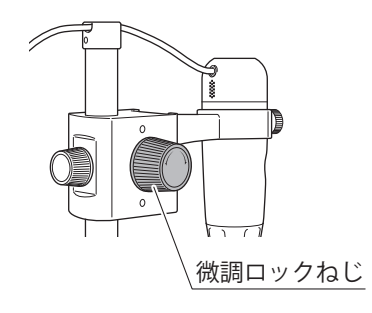

#### ⑦フォーカスダイヤルを回してピントを合わせます。

※+方向に回すと高倍率となり、焦点距離が短くなるため、 微調ねじで撮影対象物にカメラ部を近づける必要があります。

※一方向に回すと低倍率となり、焦点距離が長くなるため、 微調ねじで撮影対象物からカメラ部を遠ざける必要があり ます。

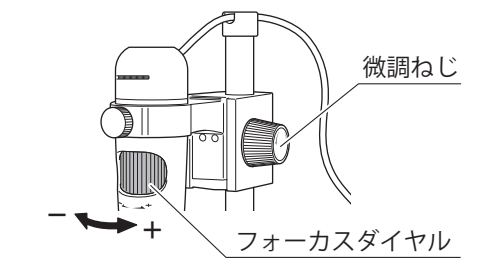

### ■ソフトウェアの機能と操作

●メニュー画面

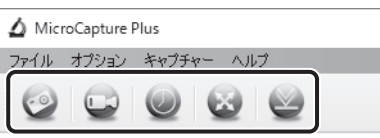

| 🥑 画像   | 静止画を1枚撮影して保存します。                             |
|--------|----------------------------------------------|
| 🔛 ビデオ  | 動画の撮影を開始します。2回目のクリックで撮<br>影を終了し、保存します。       |
| 🥥 ७४२- | あらかじめ指定した時間に静止画/動画のタイ<br>マー撮影を実施します。         |
| 🔬 全画面  | プレビュー映像をモニタに全画面表示します。<br>「 Esc」キーで元の表示に戻ります。 |
| インポート  | フォルダが開き、選択したファイルが画像または<br>ビデオに表示されます。        |

| 🛆 Micr | roCapture F | Plus       |  |
|--------|-------------|------------|--|
| ファイル   | オプション       | キャプチャー ヘルプ |  |
| 0      | <b>C</b>    |            |  |

#### [ファイル]

・画像ディレクトリ:静止画の保存先フォルダを指定します。

- ・ビデオディレクトリ:動画の保存先フォルダを指定します。
- :インポートアイコン 🥁 と同じ機能です。 ・インポート ・終了 :ソフトウェアを終了します。

#### [オプション]

・解像度 :解像度を変更します。 ・日付/時間 :プレビュー画面の日付/時間表示をON/OFFします。 言語 : ソフトウェアの表示言語を変更します。 ・中心線 :プレビュー画面の十字基準線をON/OFFします。 ・フルスクリーン :全画面アイコン 🐼 と同じ機能です。 モード

#### [キャプチャー]

:画像アイコン 💿 と同じ機能です。 ・画像 ・ビデオ :ビデオアイコン 🔜 と同じ機能です。

#### [ヘルプ]

・バージョン情報 : ソフトウェアのバージョンを表示します。

| )静止画像の編<br>i像のサムネイル            | <b>集画面</b><br>をダブルクリックすることで編集画面になります。                         |
|--------------------------------|---------------------------------------------------------------|
| ) 画像プレビュー                      |                                                               |
| 0000                           | ) @ @ @ <i>∅</i> - Tr - □ - <sup>−</sup> <sub>0</sub> -       |
| 日 保存                           | 編集画像を名前を付けて保存します。                                             |
| ○ スクリーン コピー                    | 編集画像のスクリーンショットを取得します。<br>ペイント画面などに貼り付けができます。                  |
| ファイル<br>コピー                    | 編集前の元画像をコピーします。保存したいフォ<br>ルダを開き、Ctrl+Vで貼り付けが可能です。             |
| 🕥 前                            | 編集中の画像より一つ前に撮影した画像を表示<br>します。                                 |
| 🥥 次                            | 編集中の画像より一つ後に撮影した画像を表示<br>します。                                 |
| ● 元に戻す                         | 編集作業を取り消して一つ前の状態に戻します。                                        |
| 🕑 やり直す                         | 「元に戻す」で取り消した編集作業をやり直します。                                      |
| ✓ 描画                           | 直線、矢印、フリーハンド、長方形の描画ツールを<br>使用します。                             |
| 「線…編集画面」                       | をドラッグすることで直線が描画されます。                                          |
| 5印…編集画面上                       | をドラッグすることで矢印線が描画されます。                                         |
| 7リーハンド…編                       | 集画面上をドラッグすることで自由線が描画されます。                                     |
| ◎方形…編集画面                       | ドをドラッグすることで長方形が描画されます。                                        |
| ラインプロパティ                       | …描画ツールで描画される線の種類、線の幅、線<br>の色を変更します。                           |
| <b>介・</b><br>入力                | 編集画像にテキストを挿入します。マウスの右<br>ボタンのダブルクリックで確定します。                   |
| フォント選択…挿                       | 入文字のフォントを変更します。                                               |
| テキスト色…挿入                       | 文字の色を変更します。                                                   |
| ▼測定                            | 測定ツールを使用します。<br>※事前に次項目の校正を実施してください。                          |
| 直線測定…編集画                       | 面上をドラッグすることで直線の長さを表示します。                                      |
| 連続測定…編集画<br>表示し                | i面上をドラッグすることで多角形の各辺の長さを<br>ます。                                |
| 半径…編集画面上<br>R=半径 C             | をドラッグした線を半径とする<br>=円周 S=面積 の値を表示します。                          |
| ■径…編集画面上<br>D=直径 (<br>●度…短集画面ト | .をトラックした線を直径とする<br>.=円周 S=面積 の値を表示します。<br>.でクリック」た3点の角度を表示します |
| ラ反 〜 備来回山エ<br>ラインプロパティ         | (ノリノノした5点の月度を衣小しより。)                                          |
| テキストプロパテ                       | コールコリッシュを次、リッシュを次、リッシュをション・イー・測定値のフォントと色を変更します                |
| 単位設定…測定値                       | の表示単位を変更します。                                                  |
| <br>▼校正                        | 測定ツールの値を補正します。<br>※校正手順は次項日を参照してください                          |
| 3                              |                                                               |
| . <b>倍率設定</b> ]<br>画像倍率設定…校    |                                                               |
| ゠<br>゠<br>゠                    | に反映されます。                                                      |
| ャヤノナヤ惜挙哉                       | ルーマータエで長さを測り仕息に設定します。<br>プレビュー画面の倍率表記に反映されます。                 |

### 「倍率リセット]

倍率リセット…校正にて補正した内容を初期化します。 キャプチャ倍率リセット…プレビュー画面の倍率表記がリセットされます。

#### ●画像・動画の削除

削除したい画像や動画のサムネイルをクリックし、右クリック から削除を選択するか「Delete」キーを押してください。

#### ●校正の手順

測定値を出すためには校正の調整が必要不可欠です。

※測定値の精度は保証しておりません。目安としてご使用ください。

- ①補正の基準となる簡易スケールなどを撮影します。
- **②「校正」ボタンをクリックします。**
- ③ここでは例として、表示されるスケールの1mm間の 直線を引きます。

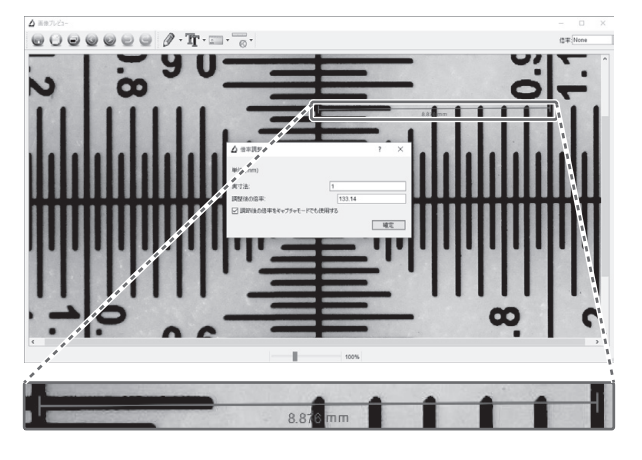

#### ④実寸法に「1」mmを入力して「確定」ボタンをクリッ クします。

| ▲ 倍率調整                  | ? | × |
|-------------------------|---|---|
| 単位:(mm)                 |   |   |
| 実寸法: 1                  |   |   |
| 調整後の倍率: 133.14          |   |   |
| ☑ 調節後の倍率をキャプチャモードでも使用する |   |   |
|                         | 確 | Ē |

- ・補正後は測定ツールに反映され、補正した値が表示される ようになります。
- ・校正にて補正した値は撮影環境(フォーカスや焦点距離) を変えない限り有効です。
- ・測定が必要な画像は撮影環境を変えず、採取してください。 採取後は基準となる静止画と一緒に保存しておくことで再 測定が可能となります。

#### ■終了手順

パソコンからUSBケーブルを抜き、ソフトウェアを閉じてください。

## ■トラブルと対応

Q. 映像が何も映らない。

- A. 調光ダイヤルを調整してカメラ側のLEDライトが点灯 しているか確認してください。
- A. ソフトウェアを再起動してお試しください。
- A. USBポートの接続場所を変えて、ソフトウェアを再起 動してお試しください。
- Q. ピントが合わない。
- A. フォーカスを高倍率に設定している場合は、マイクロス コープのレンズカバーに撮影対象物を接触させてフォー カスを調整していただく必要があります。
- A. フォーカスを低倍率に設定している場合は、スタンドの 可動範囲よりも焦点距離を必要とする場合があります。 スタンドからマイクロスコープを分離してお試しください。